# РУКОВОДСТВО ПОЛЬЗОВАТЕЛЯ USSD-ИНТЕРФЕЙСА «CLICK»

# Оглавление

| 1.  | Общее положение                                 | 3   |
|-----|-------------------------------------------------|-----|
| 2.  | Введение                                        | 3   |
| 3.  | Термины и определения.                          | 3   |
| 4.  | Подключение к Системе "CLICK"                   | 4   |
| 5.  | Вид USSD-меню и команды для выполнения операций | 6   |
| 6.  | Оплата товаров и услуг                          | 7   |
| 7.  | Перевод на счет CLICK и Переброс между счетами  | 8   |
| 8.  | Проверка баланса.                               | .10 |
| 9.  | Информация                                      | .11 |
| 10. | Настройки                                       | .12 |
|     | Примечания                                      | .12 |

## 1. Общее положение

Данный документ предназначен для описания функций, формата и возможных вариантов команд, с помощью которых пользователь осуществляет загрузку и управляет выполнением программ подсистем и модулей Платформы Click, а также порядка действия пользователей (начало работы, возврат на контрольную точку, прекращение работы и т.д.).

#### Требования к техническим средствам:

Мобильный телефон, поддерживающий USSD-команды.

### 2. Введение

Платформа «Click» - это платформа, позволяющая осуществлять оплату товаров и услуг, управление выставленными счетами торгово-сервисных предприятий и Интернет-магазинов, а также сумовые переводы физическими лицами посредством сотового телефона (в виде WEB/USSD/SMS-портала) или Интернета (в виде webинтерфейса) непосредственно с банковского счета физического лица или со счета пластиковой карты. Все операции производятся только в национальной валюте.

Система «CLICK» доступна пользователям круглосуточно в режиме 24/7.

## 3. Термины и определения

**Логин –** процедура аутентификации пользователя в компьютерной системе, как правило, путём указания имени учётной записи и пароля.

**Пароль** – набор секретной комбинации символов, используемый для проверки владельца логина.

**Авторизация** – процесс проверки, подтверждения и предоставления прав пользователю на выполнение некоторых действий.

**ОТР** (Одноразовый пароль) – пароль, действительный только для одного сеанса аутентификации.

**Аутентификация** - подтверждение подлинности, учитывая степень доверия и прочие свойства системы.

Платежный PIN-код - аналог пароля, необходимый для подтверждения оплаты.

**Тайм-аут** – время, по истечении которого Система автоматически завершит сессию работы. Для возобновления работы необходимо авторизоваться заново.

**Юзабилити** - общая концепция удобства при использовании программного обеспечения, логичность и простота в расположении элементов управления.

### 4. Подключение к Системе «CLICK»

**1.** Если у Вас есть пластиковая карта UZCARD-Online любого банка РУз, то для оплаты через интерфейсы CLICK напрямую с пластиковой карты Вам необходимо включить в любом банкомате услугу SMS-информирования\* на мобильный телефон и привязать свою пластиковую карту к системе UZCARD-CLICK.

Для того чтобы привязать пластиковую карту к UZCARD-CLICK необходимо с телефона, на который включена услуга SMS-информирования, отправить запрос:

\* 8 8 0 \* 0 \* номер карты \* срок карты # 🤳

Где nomer karti -это номер пластиковой карты (указан на карте) (16 знаков без пробелов)

srok deystviya - дата окончания срока действия карты (указан на карте)(4 знака) (например,1216)

#### Например,\*880\*0\*8600758484005830\*1216#

| ваша ог     | NLINE KAPT | uzcard |               |  |  |
|-------------|------------|--------|---------------|--|--|
| 8600        | 7584       | 8400   | 5830          |  |  |
| 12/16       |            |        |               |  |  |
|             |            |        |               |  |  |
| Номер карты |            | Дата д | ействия карты |  |  |

Далее система предложит ввести PIN-код. В дальнейшем при оплате через UZCARD-CLICK Вы будете подтверждать платеж данным PIN-кодом.

После завершения операции Вы будете уведомлены о состоянии своего запроса посредством SMS-сообщения.

После получения SMS Вы становитесь пользователем UZCARD-CLICK и можете осуществлять оплаты через интерфейсы CLICK непосредственно с пластиковой карты не посещая банк.

\*Услуга SMS-информирования является бесплатной. За каждое входящее SMS-сообщение с пометкой «UZCARD» и «880» сотовый оператор будет взимать с баланса телефона 0,005\$. SMSсообщения с пометкой «CLICK» не тарифицируется, использование USSD-меню бесплатное.

2. Если у Вас нет пластиковой карты или Вы держатель пластиковой карты DUET, то для подключения к Системе необходимо посетить с оригиналом паспорта один из банков\* для прохождения регистрации.

Регистрацию осуществляют уполномоченные сотрудники банка после заполнения Заявления на обслуживание в системе «CLICK». Каждому пользователю регистрации присваиваются уникальные реквизиты, связанные при С его авторизацией, аутентификацией обеспечением безопасности. И

После прохождения регистрации Вам выдадут информационный лист суникальными паролем, логином и PAY-PIN для входа, который система предложит Вамсменитьприпервойработе.

\* На сегодняшний день подключиться к системе «CLICK» можно во всех филиалах Asia Alliance Bank, InfinBank и Agrobank.

#### Подключение к Системе осуществляется бесплатно!

## 5. Вид USSD-меню и команды для выполнения операций

Для вызова USSD-меню и доступа в меню CLICK необходимо набрать на своем мобильном аппарате команду **\*880**# (нажать кнопку «вызов»).

Дополнительные значения кнопок для работы в Системе:

0> Назад

#> Отмена

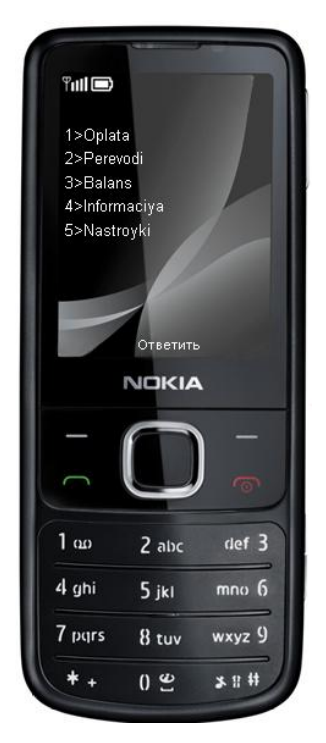

Рис. Внешний вид USSD-меню.

Для того чтобы выполнить нужную операцию, необходимо, следуя инструкции, пошагово вводить необходимые цифры, указанные на экране мобильного аппарата, в поле ответа. (Например, если пользователь хочет произвести оплату, а раздел оплат относится к цифре **«1»**, то в поле ответа нужно ввести цифру **«1>»**, если необходимо проверить баланс, который относится к цифре **«3»**, то необходимо ввести цифру **«3>»** и т.д.).

Click.uz 1>Oplata 2>Perevodi 3>Balans 4>Informaciya 5>Nastroyki

Ответить

ОК

000 «Click»

В поле ответов цифры вводятся после нажатия на телефоне пользователя кнопки «Ответить», а введенный вариант ответа подтверждается кнопкой «Ок».

#### 6. Оплата товаров и услуг

Раздел меню «Oplata» предназначен для оплаты товаров, услуг связи и интернет-провайдеров в интерактивном режиме. При этом оплата может быть осуществлена со счета любого банка, где пользователь зарегистрирован (предоставляется список счетов с указанием наименования счета и наименованием банка).

После выбора соответствующего счета для оплаты, предлагается ввести идентификационные данные получателя (если оплата за мобильный телефон – то указывается номер мобильного телефона в указанном формате, если оплата за Интернет – то номер договора или номер лицевого счета абонента в биллинге Интернет-провайдера). Если же пользователю неизвестны вышеуказанные данные, то он может обратиться в службу технической поддержки поставщика услуг для получения необходимой информации.

Если идентификационные данные введены правильно, то Система попросит ввести сумму платежа. Для завершения платежа необходимо подтвердить платеж. Подтверждение платежа осуществляется с помощью PIN-кода и ОТР-ключа. Если пользователь забыл PIN-код, то он может установить новый при помощи webинтерфейса (персонального web-кабинета **my.click.uz** или **m.click.uz**).

Система предоставляет возможность оплаты как своего номера мобильного телефона, так и номера других абонентов CLICK.

Для каждого поставщика отдельно существуют ограничения минимальной суммы и лимита на общую сумму за один календарный день.

#### Комиссия при оплате не снимается!

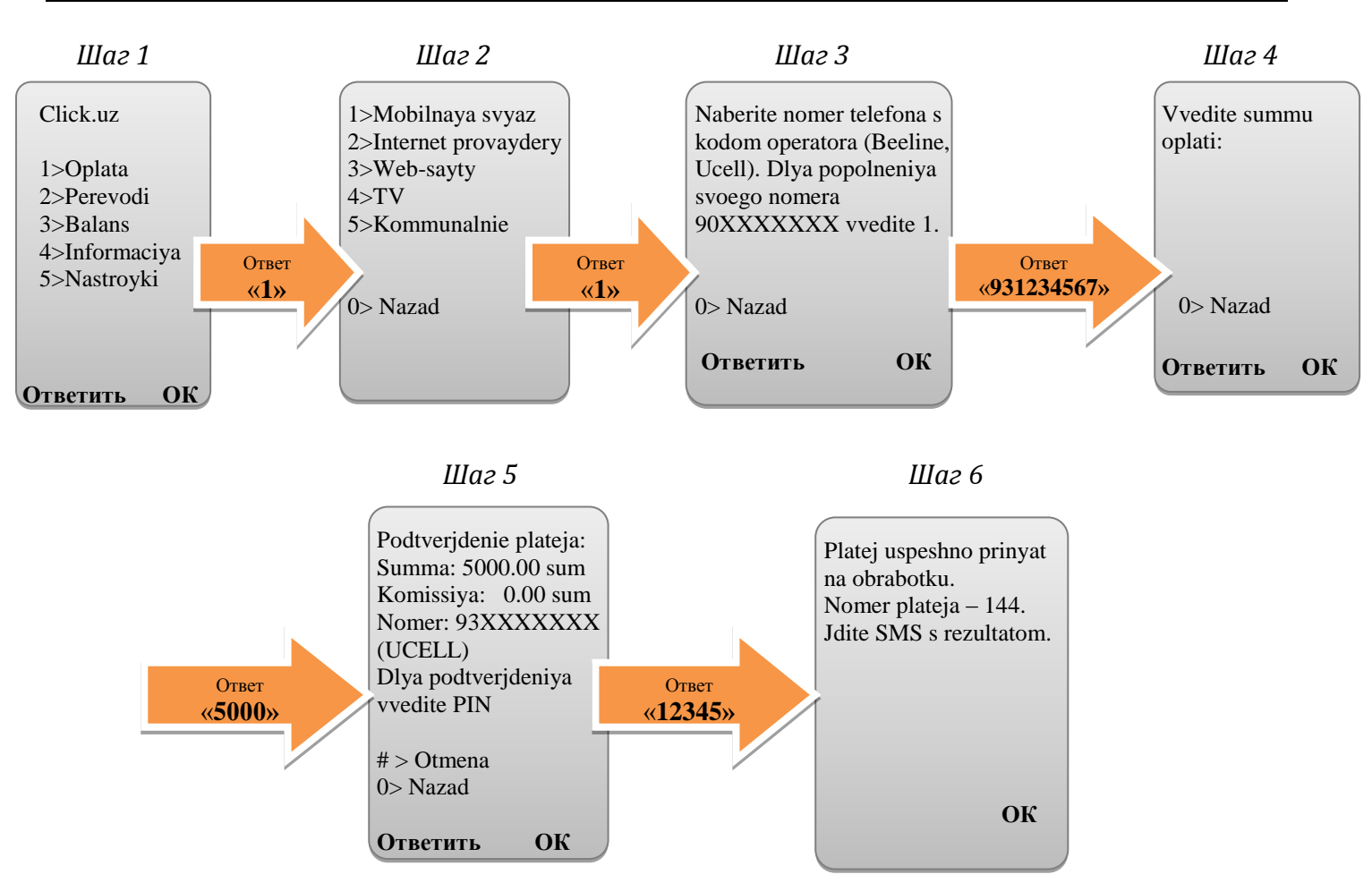

После завершения операции пользователь будет уведомлен о состоянии своего запроса.

## 7. Перевод на счет Click и Переброс между счетами

Раздел меню «Perevodi» позволяет осуществлять переводы денежных средств и перебросы с одного счета на другой.

Перевод/переброс средств может осуществляться только при доступном режиме банковской системы.

Системой предоставляется список счетов с указанием наименования счета и наименованием банка. После выбора соответствующего счета для оплаты предлагается ввести данные получателя (для перевода другому пользователю CLICK указывается номер мобильного телефона в указанном формате, для переброса выбирается счет, на который необходимо перебросить денежные средства). Для успешного завершения перевода (или переброса) необходимо подтвердить выполненную операцию при помощи PIN-кода или ОТР-ключа. Если пользователь забыл PIN-код, то он может установить новый, воспользовавшись web-интерфейсом (персональным web-кабинетом **my.click.uz** или **m.click.uz**).

**Примечание:** для переводов между пользователями Системы CLICK существуют ограничения на минимальную сумму и лимит на общую сумму за один календарный день.

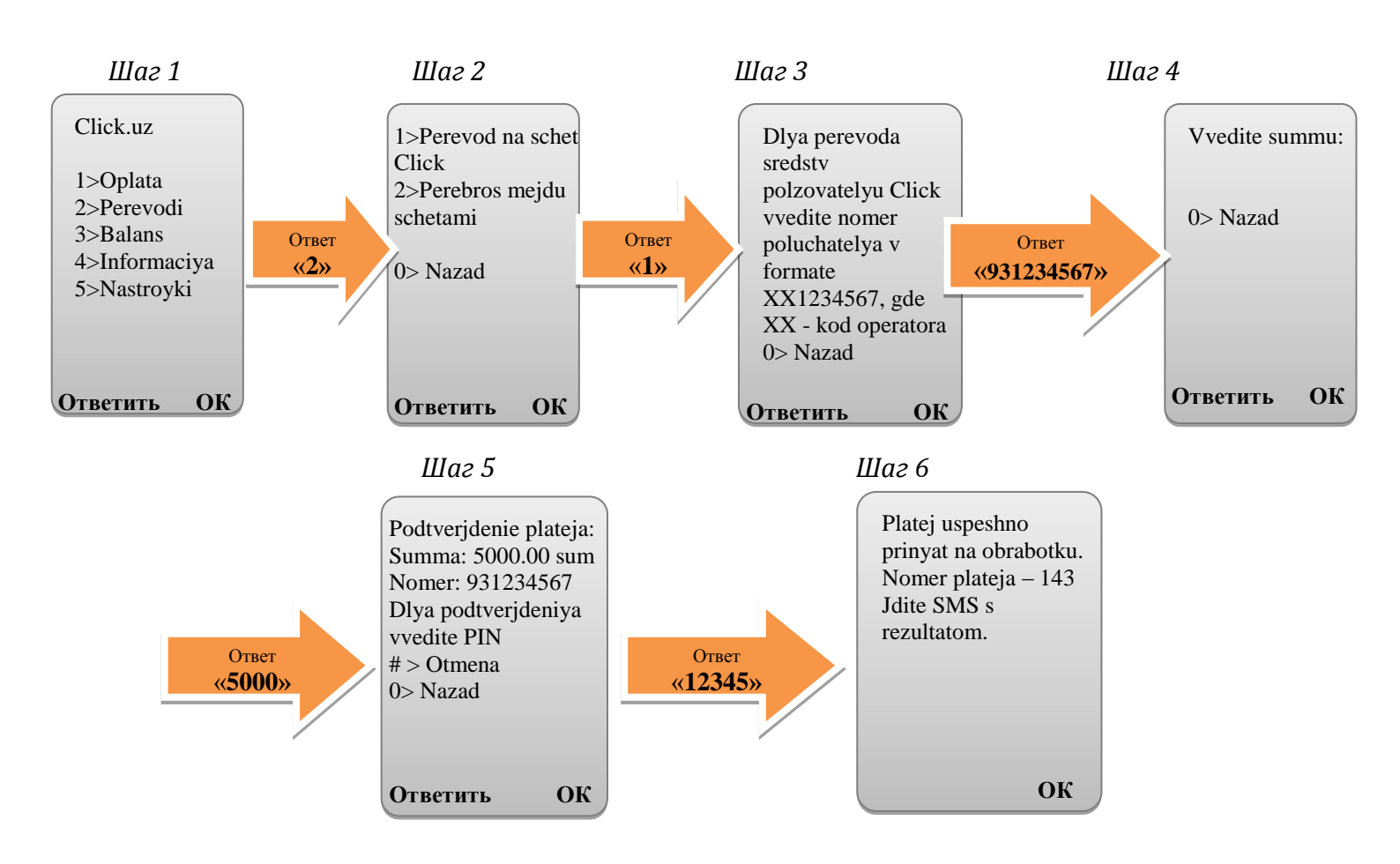

#### Перевод на счет Click

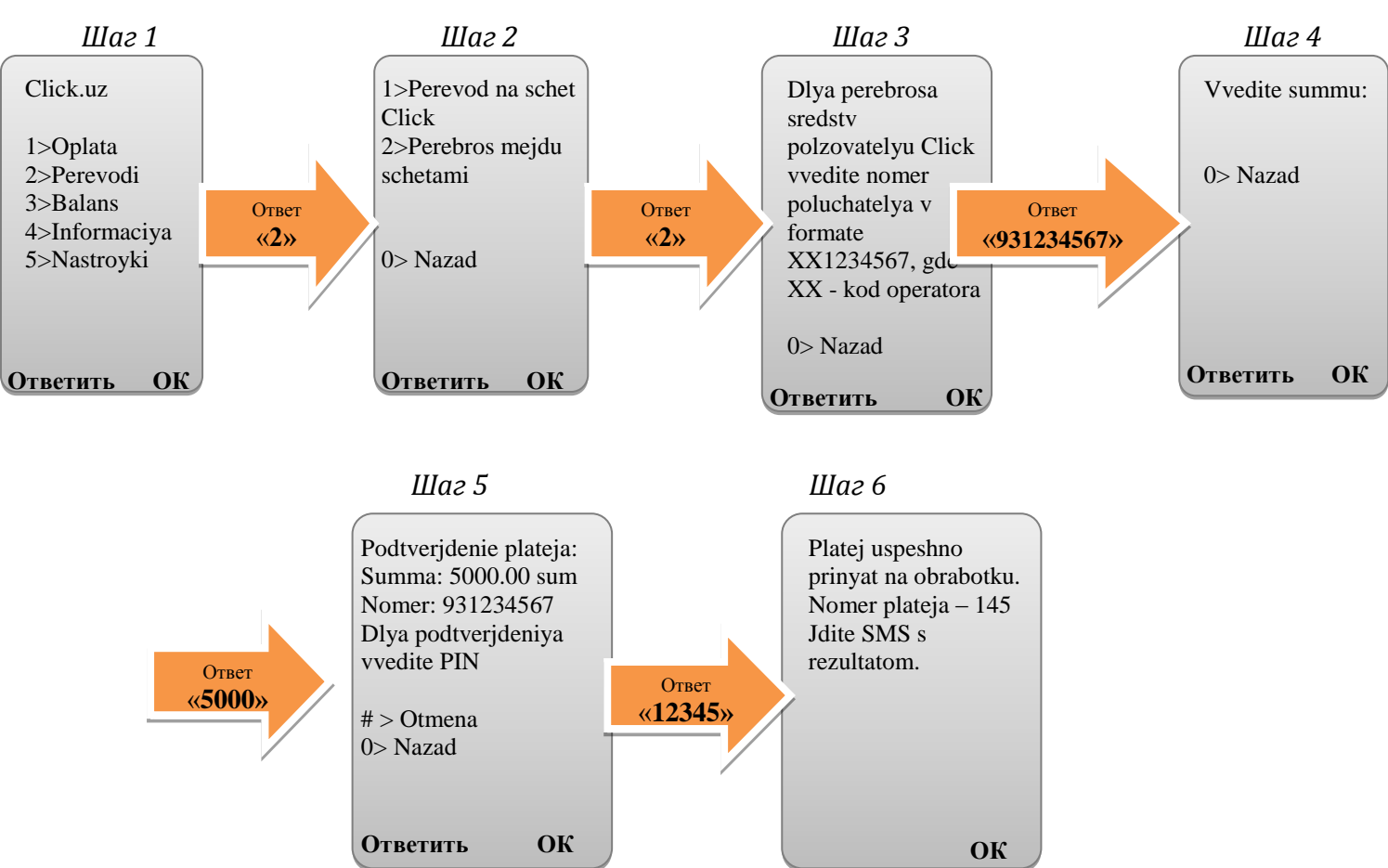

#### Переброс между счетами

После завершения операции пользователь будет уведомлен о состоянии своего запроса.

# 8. Проверка баланса

Проверка баланса доступна для всех банковских счетов пользователя CLICK.

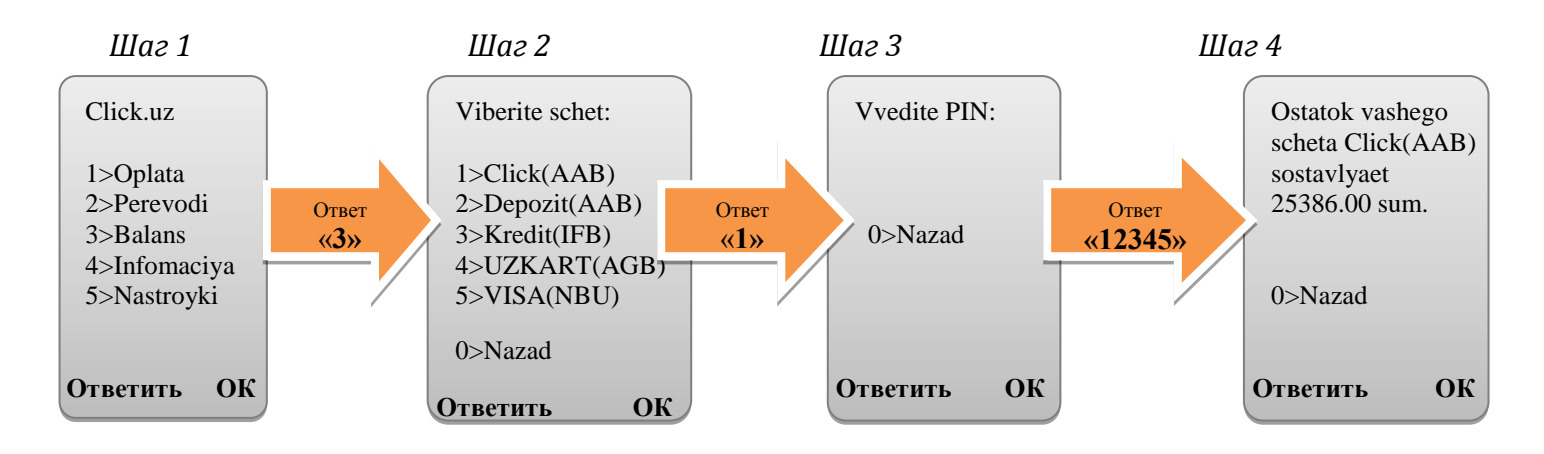

#### 9. Информация

Раздел меню «Informaciya» содержит информацию о курсах валют на каждый день, установленных ЦБ РУз, а также информацию о реквизитах доступных счетов пользователя. В разделе приведена информация по курсам, которая постоянно поддерживается в актуальном состоянии.

**Примечание:** Система отображает актуальный курс валют, установленный ЦБ РУз на дату запроса.

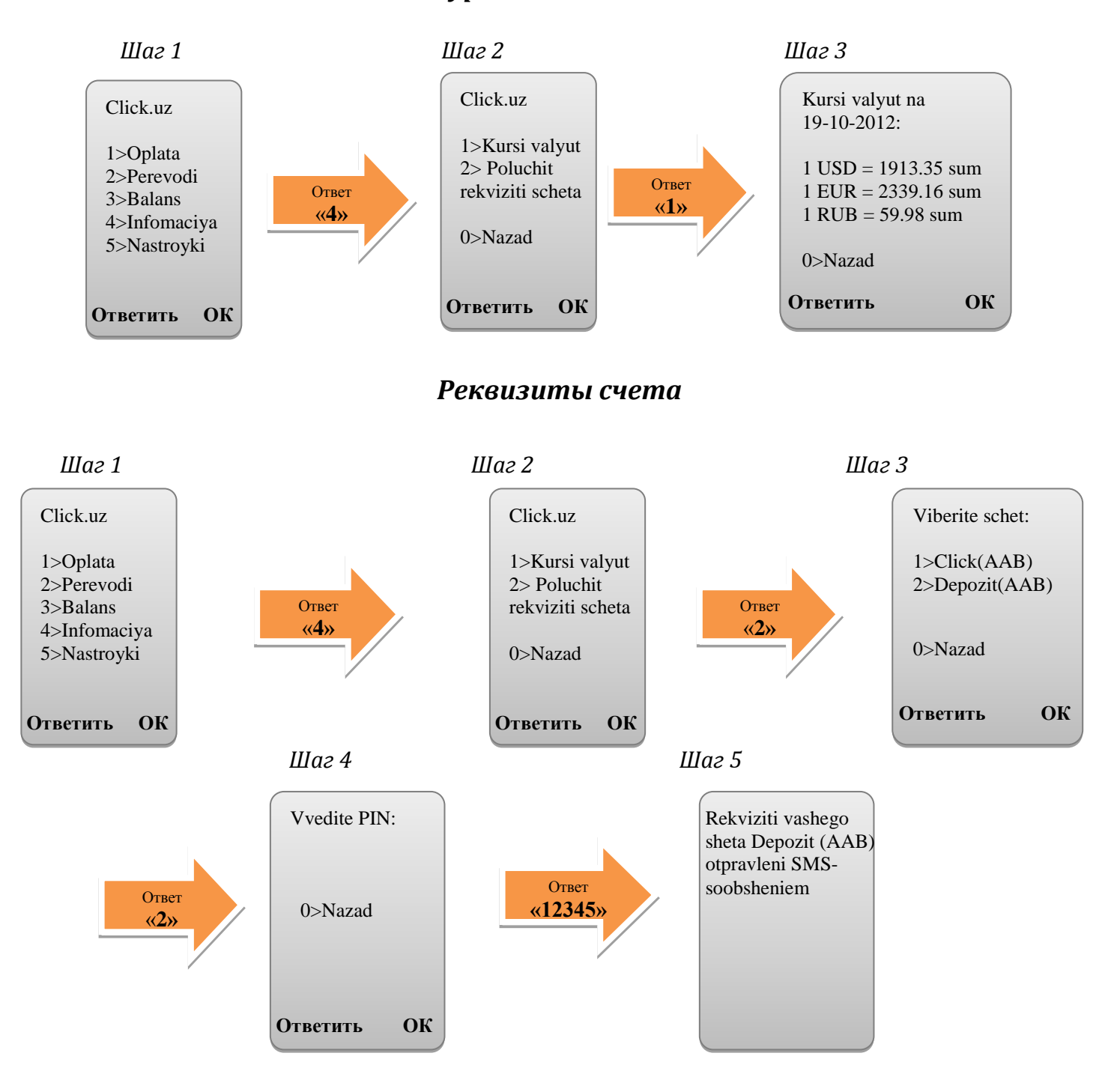

Курсы валют

## 10. Настройки

Раздел меню «Nastroyki» предназначен для изменения настроек USSDинтерфейса (например, смены платежного PIN-кода или изменения языка отображения информации).

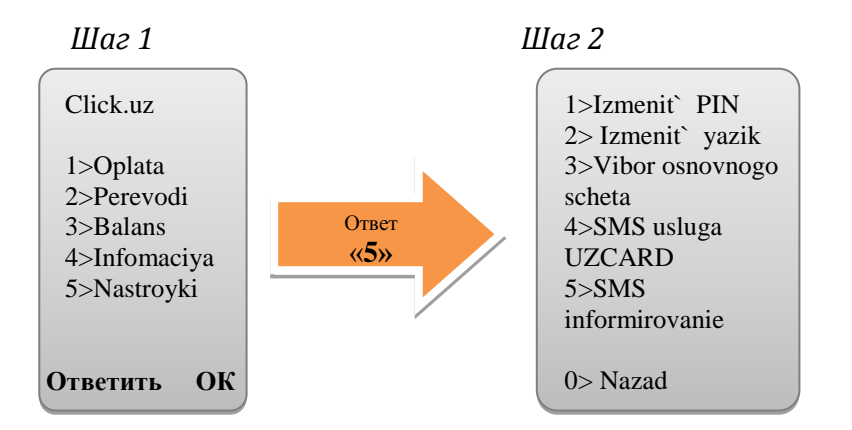

#### Примечания:

Системой предусмотрено ограниченное количество попыток ввода PIN-кода (не больше 3 раз), после чего происходит автоматическая блокировка. Повторить попытку можно будет только через 15 минут.

В целях обеспечения безопасности предусмотрено ограниченное время пребывания в Системе (тайм-аут). После завершения сессии пользователю необходимо будет повторно авторизоваться, введя необходимые данные (логин, пароль).